# Añada Vonage como nuevo servicio en los routers VPN RV016, RV042, RV042G y RV082

## Objetivo

El servicio de telefonía digital Vonage es una red comercial de voz sobre IP (VoIP) que le permite utilizar la conexión a Internet existente para realizar llamadas telefónicas en lugar de un servicio telefónico. Vonage es una empresa de VoIP que ofrece servicios de comunicación de bajo coste que conecta a personas con diferentes dispositivos de banda ancha en todo el mundo. Vonage dirige las llamadas telefónicas a través de una conexión a Internet de banda ancha en lugar de un cable telefónico estándar.

En este artículo se explica cómo añadir Vonage como nuevo servicio en los routers VPN RV016, RV042, RV42G y RV082.

## **Dispositivos aplicables**

- RV016
- RV042
- RV042G
- RV082

## Versión del software

• v4.2.2.08

## Añadir Vonage como servicio nuevo

Paso 1. Inicie sesión en la utilidad de configuración web y elija **Administración del sistema** > **Administración del ancho de banda.** Se abre la página *Tipo de administración del ancho de banda*:

| Bandwidth Man | agement Type                  |
|---------------|-------------------------------|
| Type :        | Rate Control                  |
| Interface :   | 🖾 WAN1 🖾 WAN2                 |
| Service :     | All Traffic [TCP&UDP/1~65535] |
|               | Service Management            |
| IP :          | to                            |

Paso 2. Haga clic en Administración de servicios. Se abre la página Administración de servicios:

| Service Name :                                                                                                    |                                                                                   |
|----------------------------------------------------------------------------------------------------|-----------------------------------------------------------------------------------|
| Protocol :                                                                                                    | UDP 🔹 17                                                                          |
| Port Range :                                                                                                    | to                                                                                |
|                                                                                                    | Add to list                                                                       |
| All Traffic [TCP&UD<br>DNS [UDP/53~53]<br>FTP [TCP/21~21]<br>HTTP [TCP/80~80]<br>HTTP Secondary [T<br>HTTPS [TCP/443~4<br>HTTPS Secondary ]<br>TFTP [UDP/69~69]<br>IMAP [TCP/143~142<br>NNTP [TCP/119~11<br>POP3 [TCP/110~11<br>SNMP [UDP/161~1 | P/1~65535]<br>CP/8080~8080]<br>!43]<br>[TCP/8443~8443]<br>3]<br>!9]<br>!0]<br>61] |
|                                                                                                    | Delete Add New                                                                    |
| OK Car                                                                                                    | Close                                                                             |

#### **Agregar SIP**

El protocolo de inicio de sesión (SIP) es un protocolo de capa de aplicación que se utiliza para iniciar sesiones de comunicación de llamadas de voz y vídeo a través del protocolo de Internet. No incluye datos de voz o vídeo, SIP solo establece una sesión entre dos terminales.

| Service Name                                                                                      | Vonage VolP                   |   |
|---------------------------------------------------------------------------------------------------|-------------------------------|---|
| Service Maine .                                                                                   | vonage von                    |   |
| Protocol :                                                                                        | UDP 🗸 17                      |   |
| Port Range :                                                                                      | 5060 to 5070                  |   |
|                                                                                                   | Add to list                   |   |
| All Traffic [TCP&UE<br>DNS [UDP/53~53]<br>FTP [TCP/21~21]<br>HTTP [TCP/80~80]<br>HTTP Secondary [ | DP/1~65535]<br>TCP/8080~8080] | ^ |
| HTTPS [TCP/443~/<br>HTTPS Secondary<br>TFTP [UDP/69~69]                                           | 443]<br>[TCP/8443~8443]<br>   |   |
| IMAP [TCP/143~14<br>NNTP [TCP/119~1<br>POP3 [TCP/110~1                                            | 19]<br>10]                    |   |

Paso 3. Introduzca el nombre del servicio en el campo Service Name (Nombre del servicio).

Paso 4. Elija **UDP** en la lista desplegable Protocol . El protocolo de datagramas de usuario (UDP) no tiene conexión y es más rápido que TCP, lo que lo hace más adecuado para el tráfico VoIP. Se muestra un número UDP junto al campo Protocol (Protocolo).

Paso 5. Ingrese **5060** a **5070** como el rango de puertos en los campos Port Range. Este es el intervalo de puertos que utiliza Vonage para SIP.

Paso 6. Haga clic en Agregar a la lista para agregar el nuevo servicio a la tabla.

| کریند ://192.168.1.1/service01.htm                                                                                                    | Ð, |
|----------------------------------------------------------------------------------------------------|----|
| Service Name :                                                                                                    | ^  |
| Protocol : TCP 🖌 6                                                                                                    |    |
| Port Range : to                                                                                                    |    |
| Add to list                                                                                                    |    |
| SMTP [TCP/25~25]<br>TELNET [TCP/23~23]<br>TELNET Secondary [TCP/8023~8023]<br>TELNET SSL [TCP/992~992]<br>DHCP [UDP/67~67]<br>L2TP [UDP/1701~1701]<br>PPTP [TCP/1723~1723]<br>IPSec [UDP/500~500]<br>ESP [ESP/0~0]<br>GRE [GRE/0~0]<br>All IP Traffic [ALL/0~0]<br>Vonage VoIP[UDP/5060~5070] | ~  |
| Delete Add New                                                                                                    | ~  |

#### **Agregar RTP**

El protocolo de transporte en tiempo real (RTP) se utiliza para intercambiar paquetes de datos de voz o vídeo después de que el protocolo SIP establezca una sesión. En este caso, RTP transporta los datos de voz y video sobre IP.

Paso 7. Haga clic en Add New para agregar una segunda configuración a la lista.

|                                                                                                    | rvice01.htm                                             |   |
|----------------------------------------------------------------------------------------------------|---------------------------------------------------------|---|
| Service Name :                                                                                                    | VonageVoIP2                                             |   |
| Protocol :                                                                                                    | UDP 🗸 17                                                |   |
| Port Range :                                                                                                    | 10000 to 25000                                          |   |
|                                                                                                    | Add to list                                             |   |
| SMTP [TCP/25~25]<br>TELNET [TCP/23~22<br>TELNET Secondary<br>TELNET SSL [TCP/2<br>DHCP [UDP/67~67]<br>L2TP [UDP/1701~17<br>PPTP [TCP/1723~12]<br>IPSec [UDP/500~50]<br>ESP [ESP/0~0] | 3]<br>[TCP/8023~8023]<br>992~992]<br>701]<br>723]<br>0] | ^ |

Paso 8. Introduzca el nombre del servicio en el campo Service Name (Nombre del servicio).

Paso 9. Elija **UDP** en la lista desplegable Protocol . Se muestra un número de protocolo UDP junto al campo Protocol (Protocolo) y se utiliza para el tráfico VoIP. Se muestra un número UDP junto al campo Protocol (Protocolo).

Paso 10. Introduzca el intervalo de puertos de **10000** a **25 000** en los campos Port Range (Intervalo de puertos) para asegurarse de que todos los puertos activos están cubiertos y abiertos para la comunicación. RTP utiliza este intervalo de puertos para Vonage.

Paso 11. Haga clic en Agregar a la lista para agregar el nuevo servicio en la tabla.

|                                                                                                    | vice01.htm                                          |   |
|----------------------------------------------------------------------------------------------------|-----------------------------------------------------|---|
| Service Name :                                                                                                    |                                                     |   |
| Protocol :                                                                                                    | TCP v 6                                             |   |
| Port Range :                                                                                                    | to                                                  |   |
|                                                                                                    | Add to list                                         |   |
| TELNET [TCP/23~23<br>TELNET Secondary  <br>TELNET SSL [TCP/9<br>DHCP [UDP/67~67]<br>L2TP [UDP/1701~17/<br>PPTP [TCP/1723~17]<br>IPSec [UDP/500~50(<br>ESP [ESP/0~0] | ]<br>[TCP/8023~8023]<br>92~992]<br>01]<br>23]<br>0] | ^ |

Paso 12. Haga clic en Aceptar para guardar los cambios.

#### Acerca de esta traducción

Cisco ha traducido este documento combinando la traducción automática y los recursos humanos a fin de ofrecer a nuestros usuarios en todo el mundo contenido en su propio idioma.

Tenga en cuenta que incluso la mejor traducción automática podría no ser tan precisa como la proporcionada por un traductor profesional.

Cisco Systems, Inc. no asume ninguna responsabilidad por la precisión de estas traducciones y recomienda remitirse siempre al documento original escrito en inglés (insertar vínculo URL).